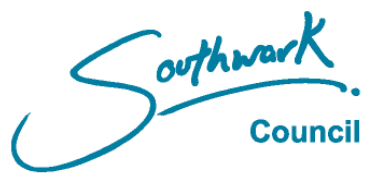

## Registering for an email account - Gmail

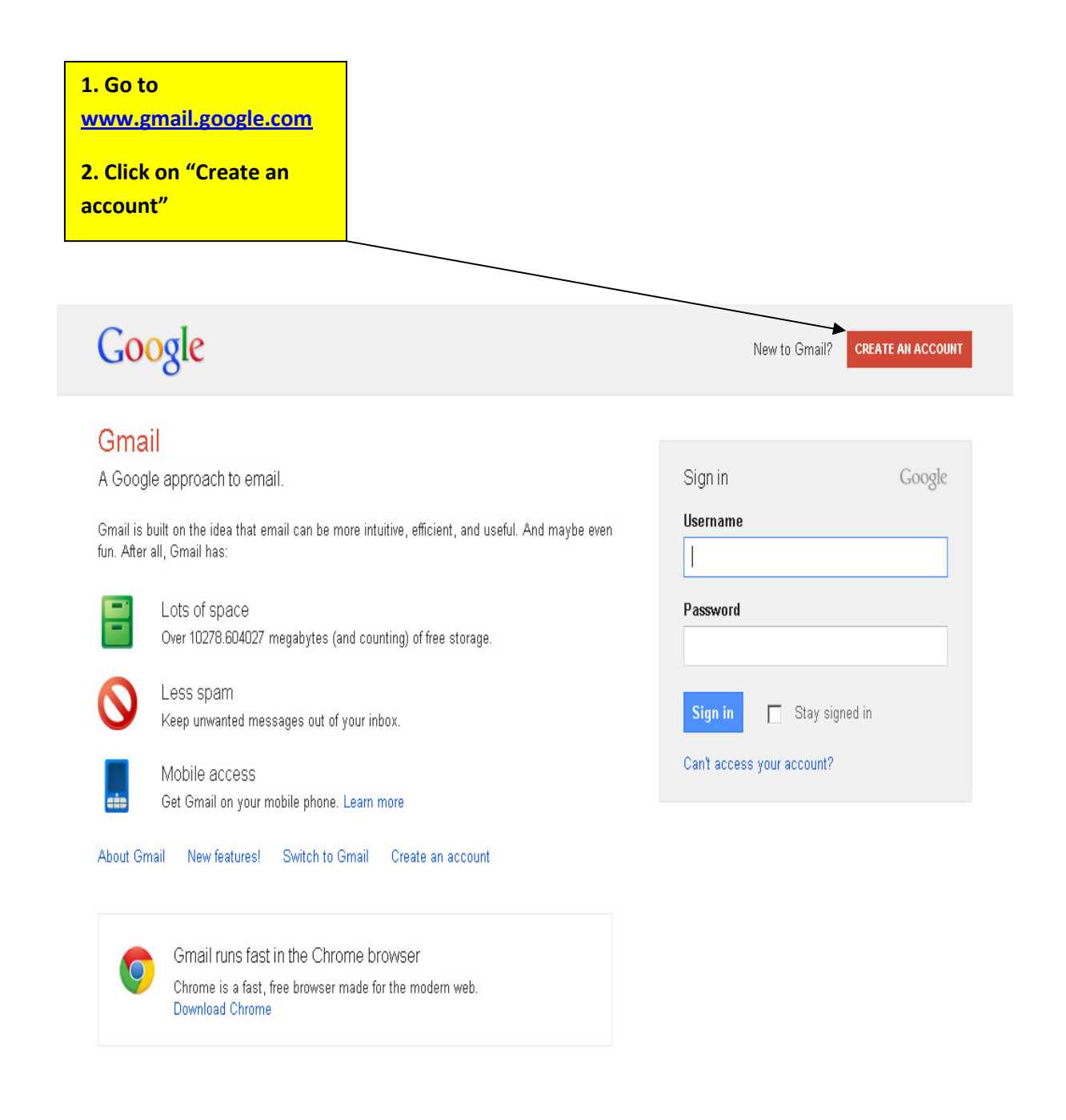

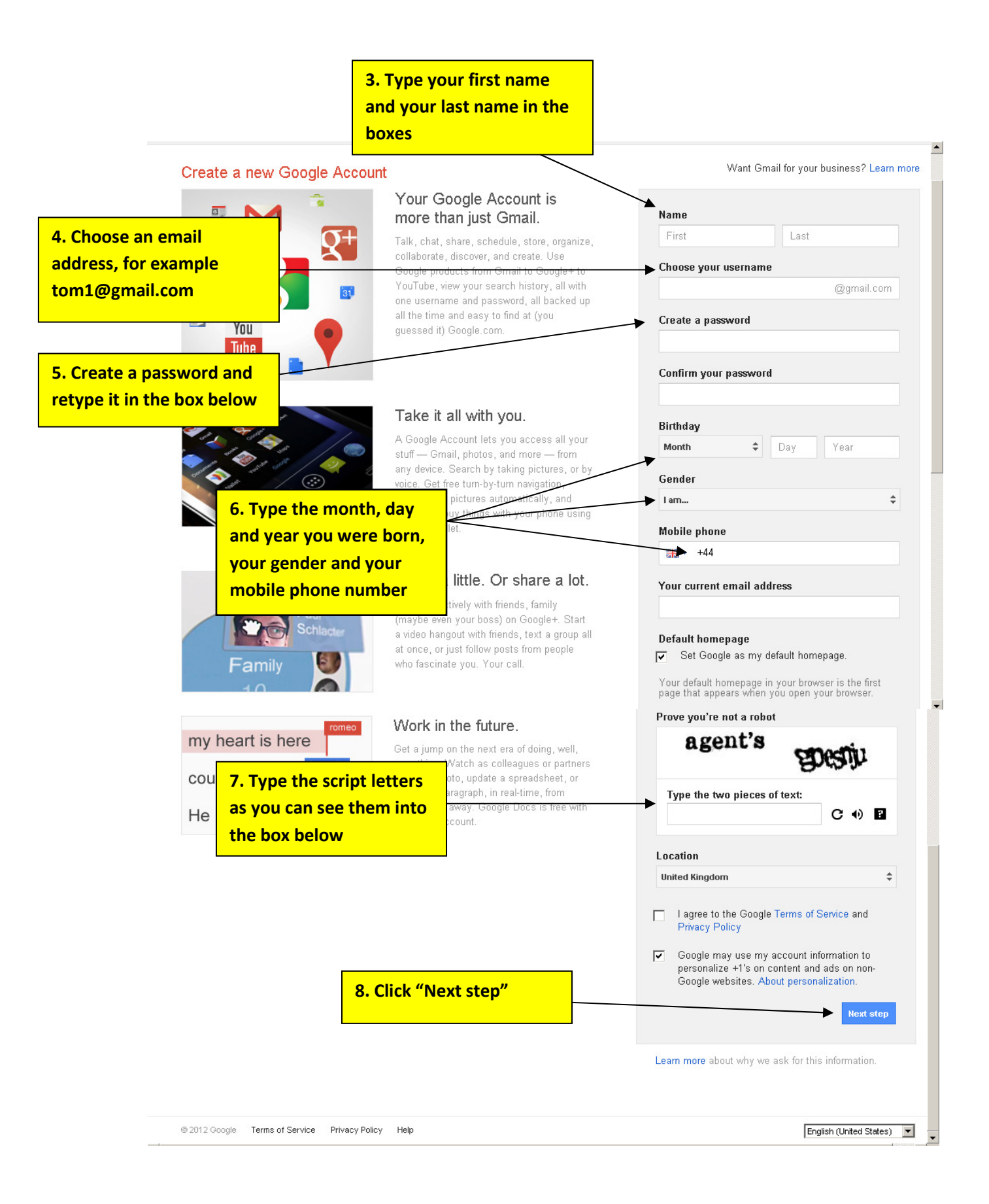